## クラスルームから Meet への入り方

※Chromebook をご自宅の Wi-Fi に接続する方法は、本校ホームページの資料をご確認ください。

1 タブレットの起動・ログイン

| ① 電源を入れる必要はありません。                                  |                                                                                                    |
|----------------------------------------------------|----------------------------------------------------------------------------------------------------|
| Chromebook を開くと、自動でログ                              |                                                                                                    |
| イン画面が出てきます。                                        |                                                                                                    |
| ② 右下の「次へ」をタップします。                                  | G<br>Chromebookにログインしてください<br>面: 0.7/14は Byngroessaweedga: よって開発されています。 安田するには毎回ログインするおおか<br>かけま。<br>BWD7カウントモログイン<br>く 88 |
| <ol> <li>③ 配布された QR コードを画面にかざし、読み取らせます。</li> </ol> |                                                                                                    |

2 クラスルームに入室

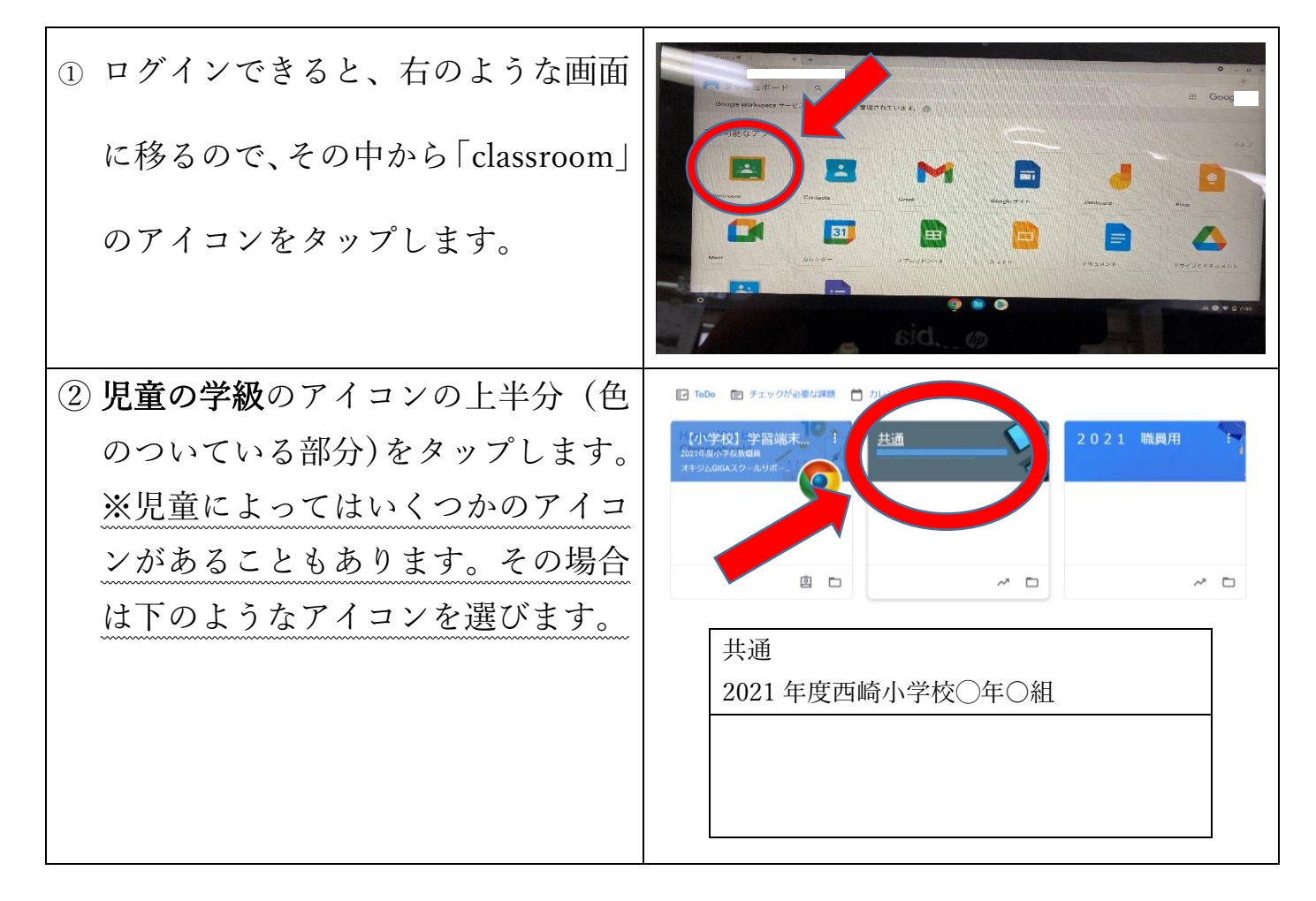

3 Meet へ接続

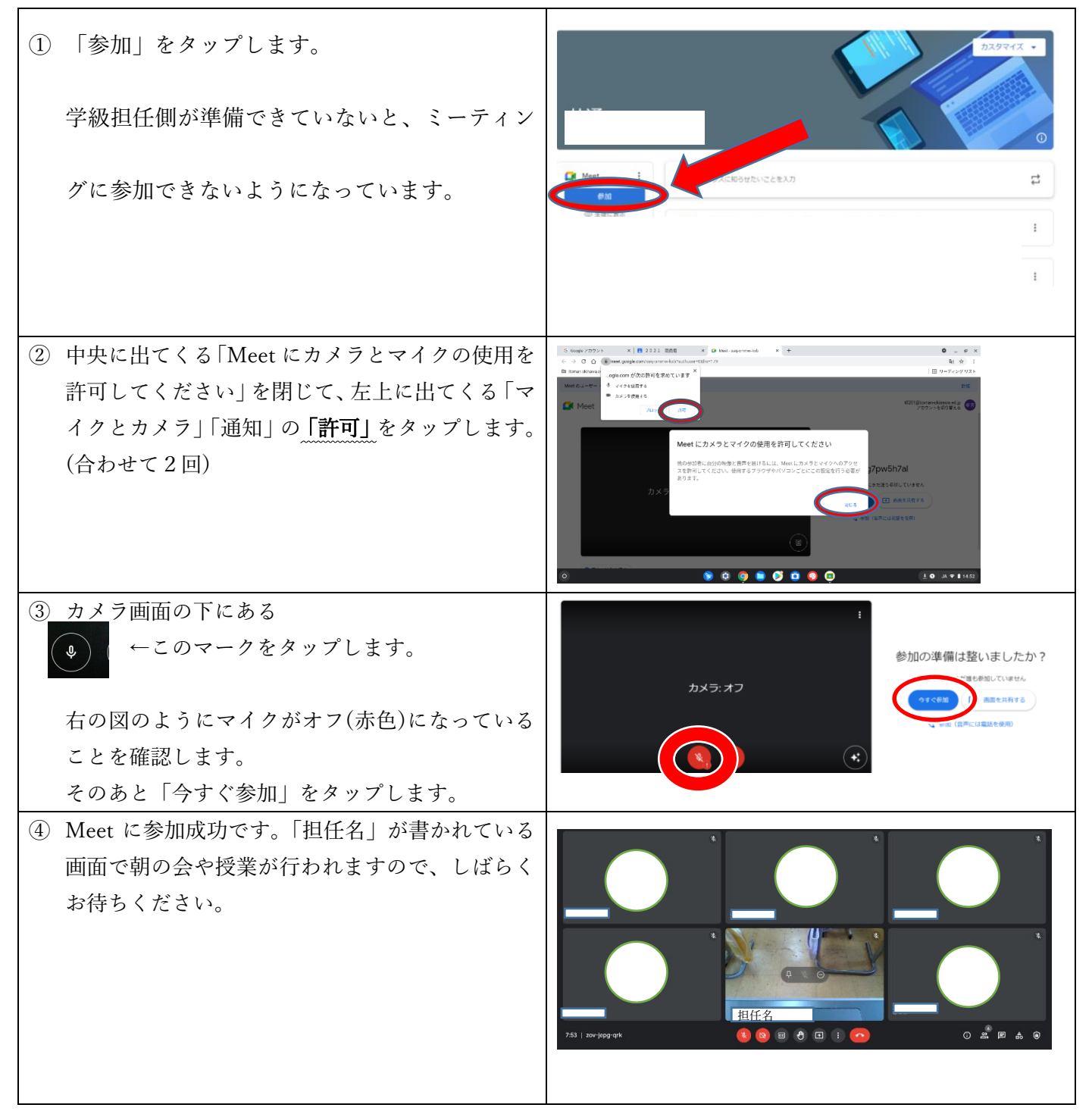

4 授業終了とログアウト

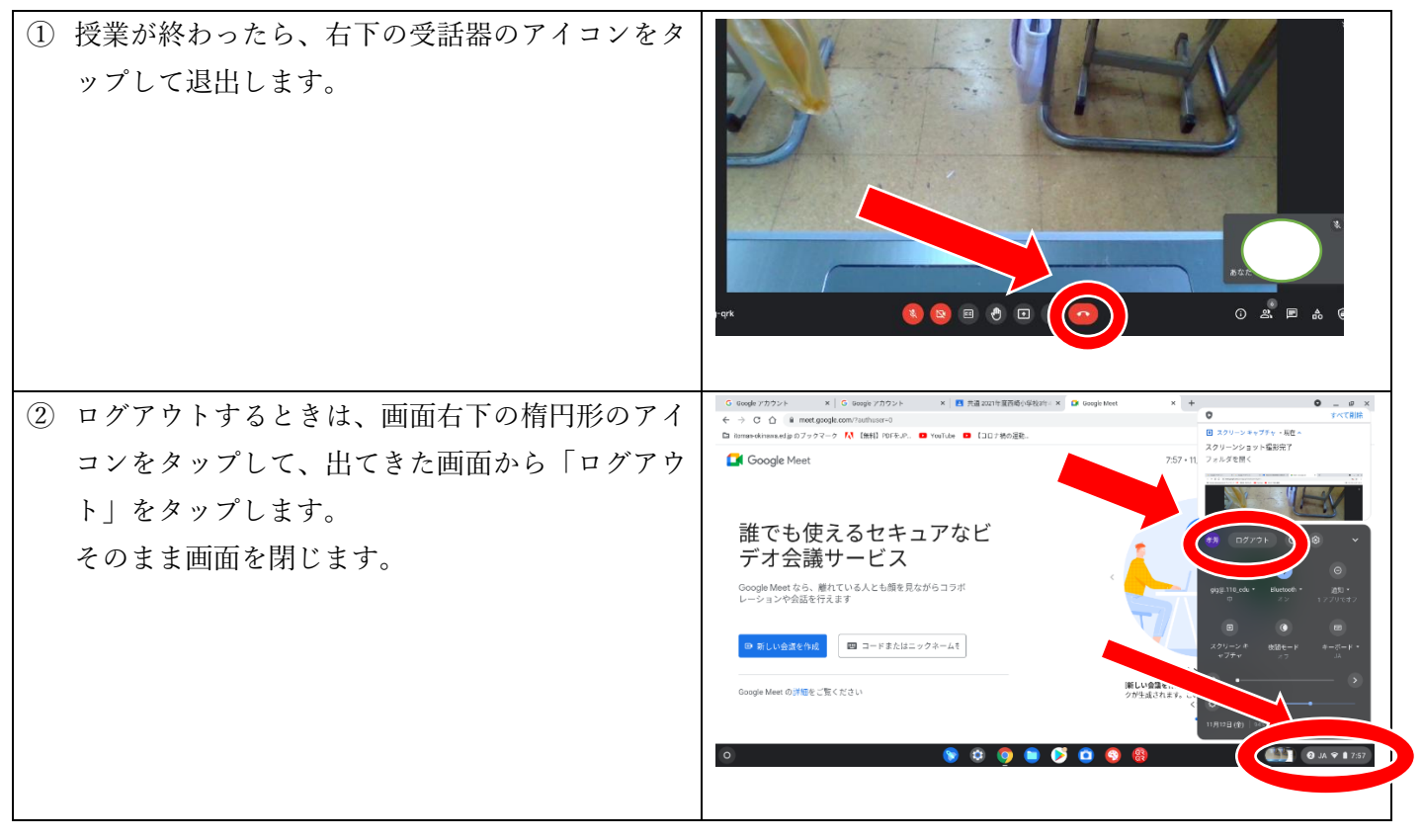